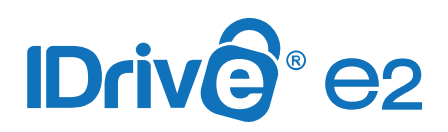

## Use IDrive<sup>®</sup> e2 to store Veeam Backups

Use IDrive<sup>®</sup> e2 as Capacity Tier in integration with Veeam Scale-out backup repositories in a smooth transition of backups from Local Backup Repositories to Object Storage Repositories.

#### Sections included in this article:

- ✓ Native S3 interface
- Create a Local Backup Repository (Performance Tier)
- ✓ Configure IDrive<sup>®</sup> e2 as Object Storage Repository (Capacity Tier)
- Create Scale-out Backup Repository
- New Veeam Backup Job

### **Native S3 interface**

Veeam v11 release has continued its native support for S3 interface for Veeam's Backup & Replication product. This native S3 interface will allow Veeam customers to use S3-compatible storage such as IDrive<sup>®</sup> e2 as a Capacity Tier.

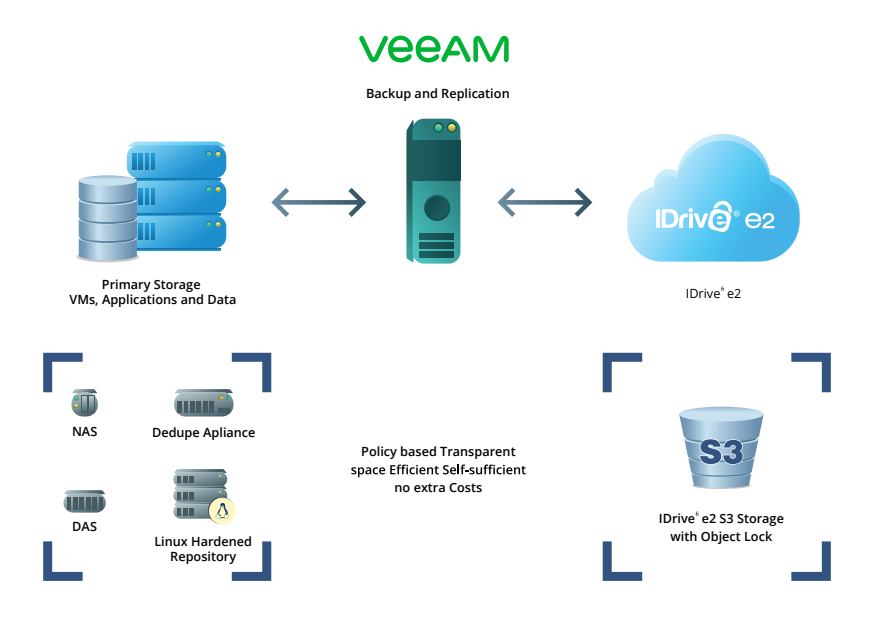

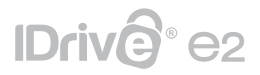

#### Note:

- The below steps are applicable for Veeam v11 and will not be accurate for Veeam's older versions.
- To implement a Scale-out backup repository (SOBR), a minimum of Enterprise or Enterprise License is required to leverage IDrive<sup>®</sup> e2 as a Capacity Tier.

To use IDrive<sup>®</sup> e2 Object Storage with Veeam Backup and Replication, it is essential to create a Scale-out backup repository that requires a Local Backup Repository (Performance Tier) and IDrive<sup>®</sup> e2 Object Storage Repository (Capacity Tier).

Local Storage Backup Repository can be created on a vast variety of Storage Systems (DAS, NAS, Dedupe Appliance, Local Storage, etc.)

In this guide, we will create a Local Performance Tier from Veeam Backup Server Local Drives (Dedicated Disk partition from the server).

#### Note:

 The steps below show how to create a Local Backup Repository (Performance Tier). Any specific environment may differ from this example.

### **Create a Local Backup Repository (Performance Tier)**

Backups initially will be stored to the Local Backup Repository and then copied/moved to IDrive<sup>®</sup> e2 Object Storage, also known as Capacity Tier.

1. Login to **Veeam console**.

| Veeam                           | - I <sup>2</sup>      |         |              |  |  |
|---------------------------------|-----------------------|---------|--------------|--|--|
| Backup & Replication 11         |                       |         |              |  |  |
| Type in a backup server name or | IP address, backup se | rvice ( | oort number, |  |  |
| and user credentials to connect | with.                 |         |              |  |  |
| localhost                       |                       | $\sim$  | 9392         |  |  |
|                                 |                       |         |              |  |  |
| VEEAM11\Administrator           |                       |         |              |  |  |
| VEEAM11\Administrator Password  |                       |         |              |  |  |

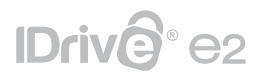

2. Navigate to **Backup Infrastructure > Backup Repositories.** 

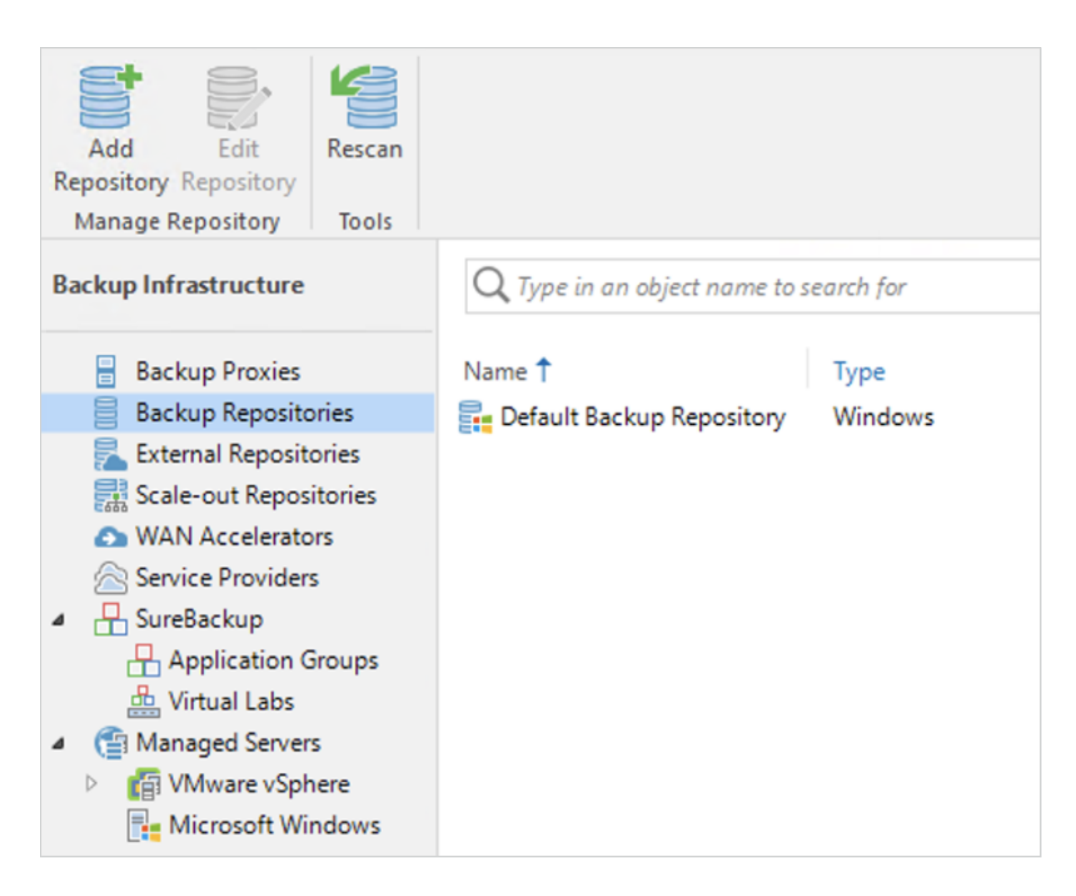

3. Right-click on **Backup Repositories** and select **Add Backup Repository.** 

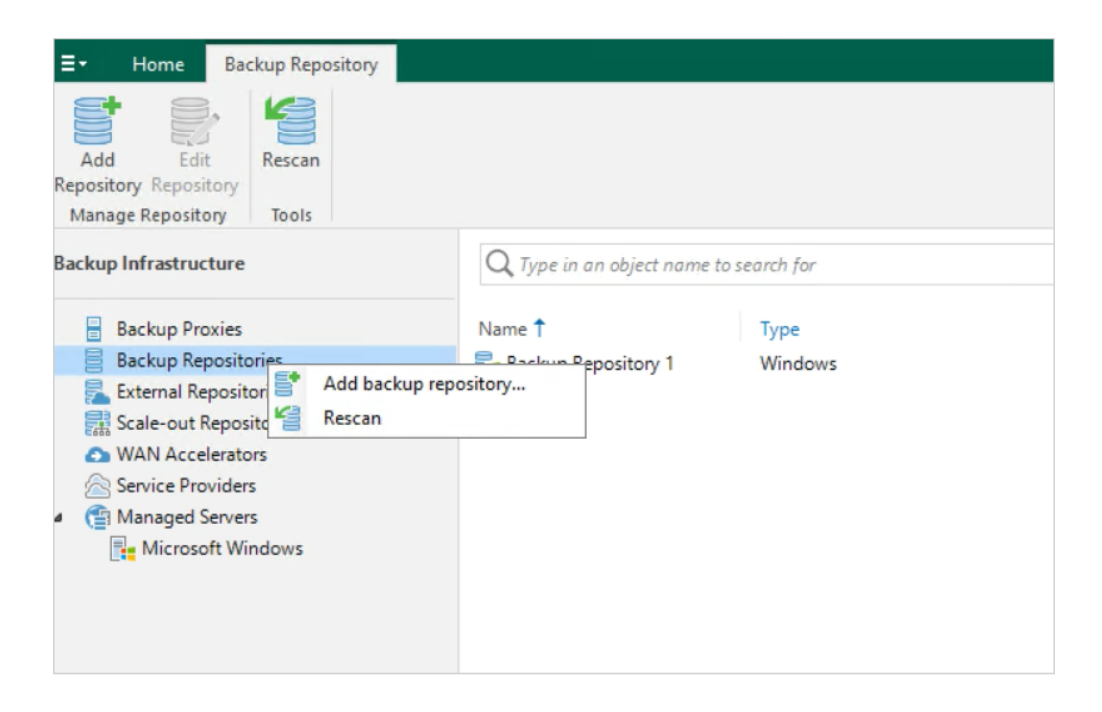

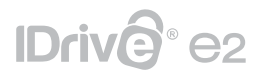

4. Select **Direct Attached Storage** (A NAS or Dedupe Appliance can also be selected.)

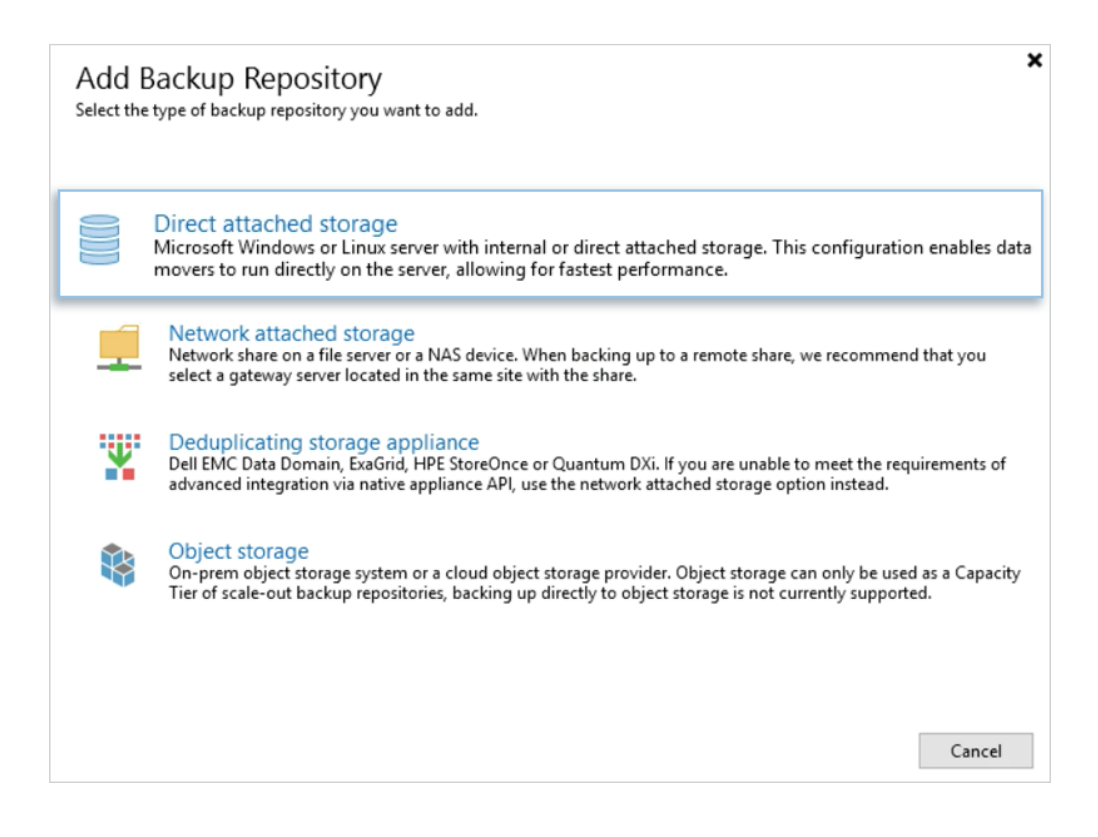

5. Select Microsoft Windows.

| € | Select the operating system type of a server you want to use as a backup repository.                                                                                       |
|---|----------------------------------------------------------------------------------------------------|
| • | Microsoft Windows<br>Adds local server storage presented as a regular volume or Storage Spaces. For better performance and storage<br>efficiency, we recommend using ReFS. |
| ٥ | Linux<br>Adds local server storage, or locally mounted NFS share. The Linux server must use bash shell, and have SSH and<br>Perl installed.                                |
|   |                                                                                                    |
|   | Cancel                                                                                                    |

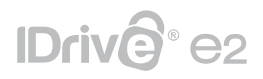

6. Enter a name and description for the **Backup Repository.** 

| New Backup Repository      | ×                                             |
|----------------------------|-----------------------------------------------|
| Name<br>Type in a name and | l description for this backup repository.     |
| Name                       | Name:                                         |
| Server                     | IDrive® e2 Cloud Storage Repo<br>Description: |
| Repository                 | My IDrive® e2 Repo                            |
| Mount Server               |                                               |
| Review                     |                                               |
| Apply                      |                                               |
| Summary                    |                                               |
|                            |                                               |
|                            | < Previous Next > Finish Cancel               |

7. Click **Populate** and chose the drive you want to use as a **Local Backup Repository.** 

| New Backup Repository |                                            |                        |                   | ×           |
|-----------------------|--------------------------------------------|------------------------|-------------------|-------------|
| Server<br>Choose repo | ository server. You can select server from | the list of managed se | ervers added to t | he console. |
| Name                  | Repository server:                         |                        |                   |             |
| C                     | T-AXH-VBCKP.axh.com (Backup s              | erver)                 | ~                 | Add New     |
| Server                | Path                                       | Capacity               | Free              | Populate    |
| Repository            | • C:\                                      | 89.4 GB                | 47.6 GB           |             |
| Mount Server          | ■ R:\                                      | 299.9 GB               | 296.7 GB          |             |
| Review                |                                            |                        |                   |             |
| Apply                 |                                            |                        |                   |             |
| Summary               |                                            |                        |                   |             |
|                       |                                            |                        |                   |             |
|                       |                                            |                        |                   |             |
|                       | < Previo                                   | ous Next >             | Finish            | Cancel      |

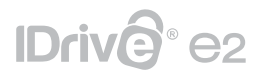

8. Click **Browse** to select the specific Disk Partition and a Folder from the Veeam Backup Server Disks, that will be used as the target Local Backup Repository.

| New Backup Repositor       | / ×                                                                                                    |
|----------------------------|----------------------------------------------------------------------------------------------------|
| Repository<br>Type in pat  | h to the folder where backup files should be stored, and set repository load control options.                                                                                                    |
| Name<br>Server             | Location<br>Path to folder:<br>R:\Backups Browse                                                                                                    |
| Repository<br>Mount Server | Capacity: <unknown> Populate Free space: <unknown></unknown></unknown>                                                                                                    |
| Review<br>Apply            | Load control<br>Running too many concurrent tasks against the repository may reduce<br>overall performance, and cause I/O timeouts. Control storage device saturation<br>with the following settings: |
| Summary                    | <ul> <li>Limit maximum concurrent tasks to:</li> <li>Limit read and write data rate to:</li> <li>1  MB/s</li> </ul>                                                                                   |
|                            | Click Advanced to customize repository settings.                                                                                                    |
|                            | < Previous Next > Finish Cancel                                                                                                    |

| New Backup Repository |                                                             | ×                        |
|-----------------------|-------------------------------------------------------------|--------------------------|
| Repository            | Select Folder X                                             |                          |
| Type in path          | Folders:                                                    | ad control options.      |
| Name                  | <ul> <li>▷ □ C:\</li> <li>▷ Q VEEAM BACKUP (D:\)</li> </ul> |                          |
| Server                | <ul> <li>BackupRepo (R:\)</li> </ul>                        | Browse                   |
| Repository            |                                                             | Populate                 |
| Mount Server          |                                                             |                          |
| Review                |                                                             | educe<br>vice saturation |
| Apply                 |                                                             |                          |
| Summary               |                                                             |                          |
|                       |                                                             | 🔅 Advanced               |
|                       | New Folder OK Cancel                                        | sh Cancel                |

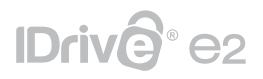

 While creating a disk partition on Windows, select **ReFS** file system and **64KB** Block size. This is the recommended file system for storing Veeam Backups. If the default **NTFS** file system is selected during disk partition creation, a warning will be shown on the next screen, to inform that the recommended file system is not selected.

| New Backup Repositor      | y ×                                                                                           |
|---------------------------|-----------------------------------------------------------------------------------------------|
| Repository<br>Type in pat | h to the folder where backup files should be stored, and set repository load control options. |
| Name                      | Location                                                                                      |
|                           | Path to folder:                                                                               |
| Server                    | R\ Browse                                                                                     |
| Repository                | Capacity: <unknown> Populate</unknown>                                                        |
| Mount Server              | Free space: <unknown></unknown>                                                               |
| Review                    | Running too many concurrent tasks against the repository may reduce                           |
|                           | overall performance, and cause I/O timeouts. Control storage device saturation                |
| Apply                     | with the following settings:                                                                  |
| Summary                   | ✓ Limit maximum concurrent tasks to: 4                                                        |
|                           | Limit read and write data rate to:                                                            |
|                           | Click Advanced to customize repository settings.                                              |
|                           | < Previous Next > Finish Cancel                                                               |

10. Default settings will work fine for Mount Server. Click **Next** to continue with the configuration.

| Specify<br>Instant | Server<br>a server to mount backups to when performing advanced restores (file, application item ar<br>ecoveries require a write cache folder to store changed disk blocks in. | nd instant VM recoveries |
|--------------------|----------------------------------------------------------------------------------------------------|--------------------------|
| Name               | Mount server:                                                                                                    |                          |
|                    | T-AXH-VBCKP.axh.com (Backup server)                                                                                                    | Add New                  |
| Server             | Instant recovery write cache folder:                                                                                                    |                          |
| Repository         | R:\ProgramData\Veeam\Backup\IRCache\                                                                                                    | Browse                   |
| Mount Server       | Ensure that the selected volume has sufficient free disk space to store changed or<br>recovered VMs. We recommend placing write cache on an SSD drive.                         | lisk blocks of instantly |
| Review             | <ul> <li>Enable vPower NFS service on the mount server (recommended)</li> </ul>                                                                                                | Ports                    |
| Apply              | Unlocks instant recovery of any backup (physical, virtual or cloud) to a VMw<br>vPower NFS service is not used for instant recovery to a Microsoft Hyper-V V                   | are vSphere VM.<br>M.    |
|                    |                                                                                                    |                          |
| Summary            |                                                                                                    |                          |
| Summary            |                                                                                                    |                          |
| Summary            |                                                                                                    |                          |
| Summary            |                                                                                                    |                          |

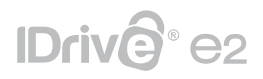

11. Review the configuration settings and click **Apply**.

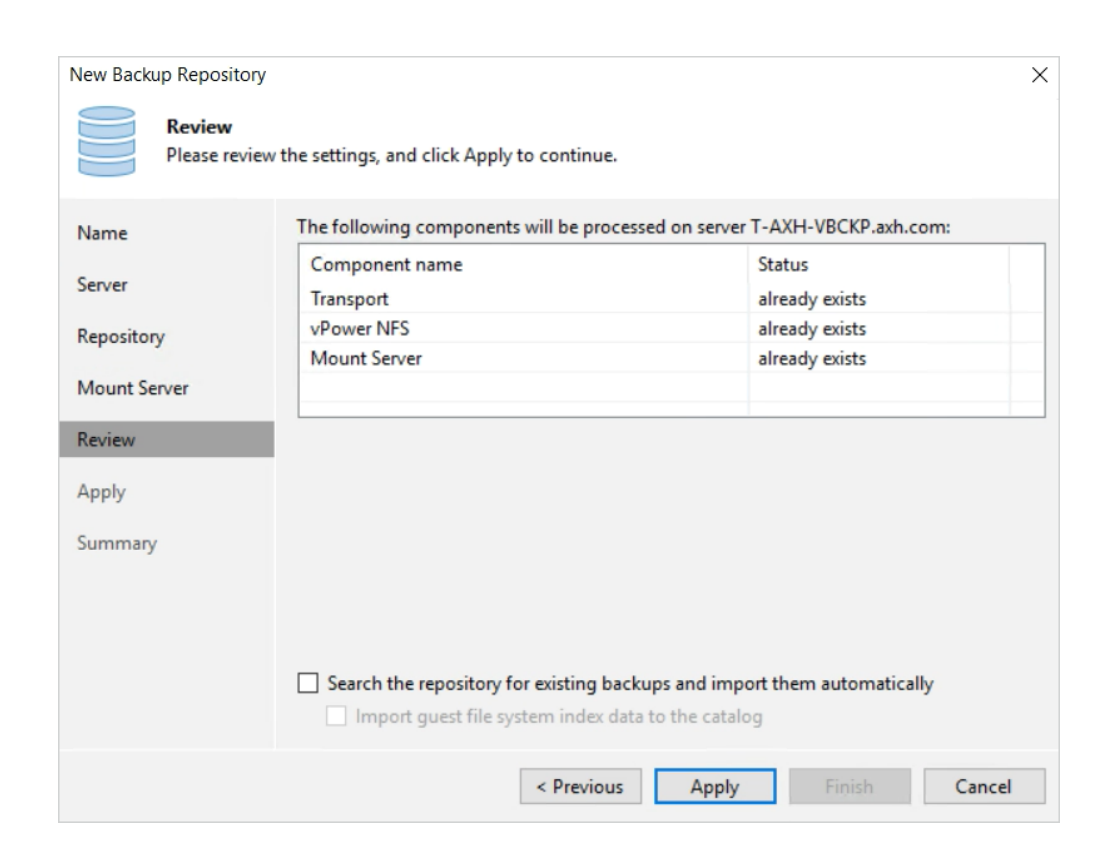

12. Click **Next** to continue.

| ame         | Message                                                            | Duration |  |
|-------------|--------------------------------------------------------------------|----------|--|
| nier        | Starting infrastructure item update process                        | 0:00:02  |  |
|             | [T-AXH-VBCKP] Discovering installed packages                       |          |  |
| pository    | [T-AXH-VBCKP] Registering client T-AXH-VBCKP for package Transport |          |  |
|             | [T-AXH-VBCKP] Registering client T-AXH-VBCKP for package vPower    |          |  |
| ount Server | [T-AXH-VBCKP] Registering client T-AXH-VBCKP for package Mount     |          |  |
|             | [T-AXH-VBCKP] Discovering installed packages                       |          |  |
| view        | All required packages have been successfully installed             |          |  |
| vla         | Otecting server configuration                                      |          |  |
|             | Reconfiguring vPower NFS service                                   |          |  |
| mmary       | Creating configuration database records for installed packages     |          |  |
|             | Collecting backup repository info                                  |          |  |
|             | Creating database records for repository                           |          |  |
|             | Backup repository has been added successfully                      |          |  |

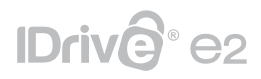

13. Copy the configuration information for future reference and click **Finish.** 

| New Backup Reposito  | ory >                                                                                           |
|----------------------|-------------------------------------------------------------------------------------------------|
| You can c            | y<br>copy the configuration information below for future reference.                             |
| Name                 | Summary:<br>Windows backup repository 'IDrive® e2 Cloud Storage Repo' was successfully created. |
| Server<br>Repository | Mount host: T-AXH-VBCKP.axh.com<br>Backup folder: R:\                                           |
| Mount Server         | Write throughput: unlimited<br>Max parallel tasks: 4                                            |
| Review               |                                                                                                 |
| Summary              |                                                                                                 |
|                      |                                                                                                 |
|                      | < Previous Next > Finish Cancel                                                                 |

- 14. Choose **No** when asked to change the configuration backup location.
- 15. A new Backup Repository will be listed under the **Backup Repositories** tab.

| E → Home Backup Reposit                                                                                                    | tory                                                                       |                 |               |                |          |
|----------------------------------------------------------------------------------------------------|----------------------------------------------------------------------------|-----------------|---------------|----------------|----------|
| Add Edit Repository Repository<br>Manage Repository                                                                                                    | Proxy Set Access Set<br>Affinity Permissions Location ~<br>Manage Settings | Rescan<br>Tools |               |                |          |
| Backup Infrastructure                                                                                                    | Q. Type in an object name to s                                             | earch for       | ×             |                |          |
| Backup Proxies                                                                                                    | Name 🕇                                                                     | Туре            | Host          | Path           | Capacity |
| Backup Repositories                                                                                                    | Backup Repository 1                                                        | Windows         | T-AXH-VBCKP.a | C:\Backup_Repo | 89.4 GB  |
| <ul> <li>External Repositories</li> <li>Scale-out Repositories</li> <li>WAN Accelerators</li> <li>Service Providers</li> <li>Managed Servers</li> <li>Microsoft Windows</li> </ul> | E IDrive® e2 Cloud Storag                                                  | Windows         | T-AXH-VBCKP.a | R:\            | 299.9 GB |
| Home                                                                                                    |                                                                            |                 |               |                |          |
| Backup Infrastructure                                                                                                    |                                                                            |                 |               |                |          |

## IDriv@°e2

### **Configure IDrive® e2 as Object Storage Repository (Capacity Tier)**

Follow the steps below to configure IDrive<sup>®</sup> e2 as an Object Storage Repository:

 Navigate to Backup Infrastructure > Backup Repositories and select Add Backup Repository.

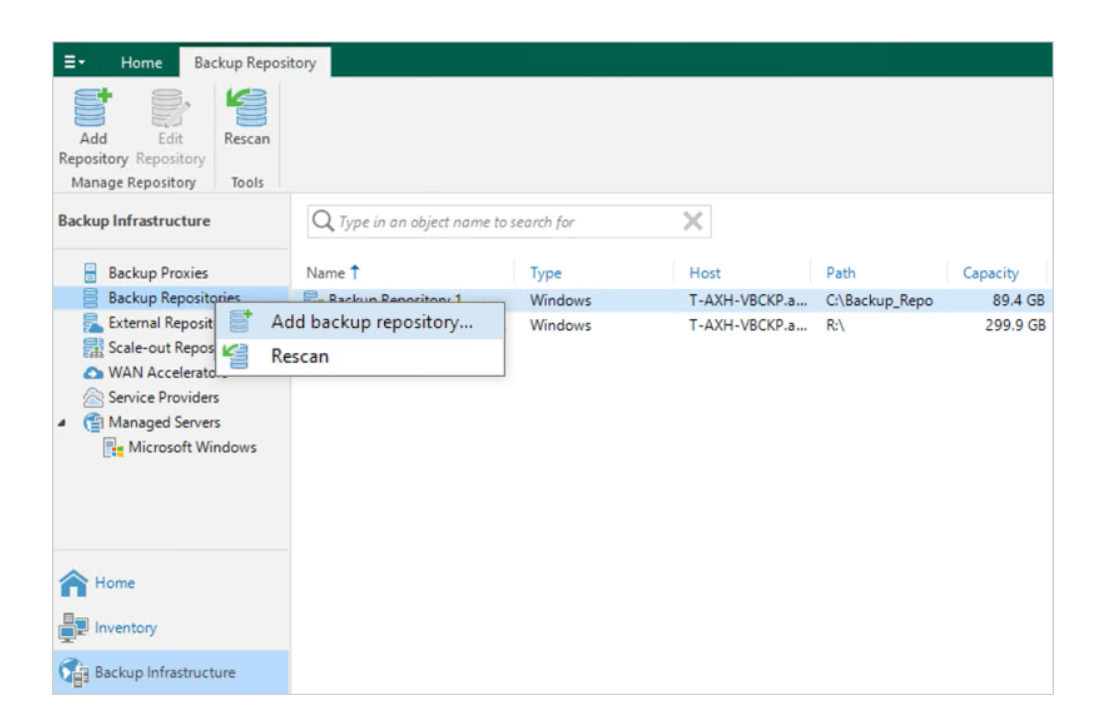

2. Select **Object Storage** and choose **S3 compatible**.

| ${}^{\textcircled{\ }}$ | Object Storage<br>Select the type of object storage you want to use as a backup repository.                                                             | × |
|-------------------------|----------------------------------------------------------------------------------------------------|---|
| P                       | S3 Compatible<br>Adds an on-premises object storage system or a cloud object storage provider.                                                          |   |
| aws                     | Amazon S3     Adds Amazon cloud object storage. Amazon S3, Amazon S3 Glacier (including Deep Archive) and Amazon     Snowball Edge are supported.       |   |
| 2                       | Google Cloud Storage<br>Adds Google Cloud storage. Both Standard and Nearline storage classes are supported.                                            |   |
| ٢                       | IBM Cloud Object Storage<br>Adds IBM Cloud object storage. S3 compatible versions of both on-premises and IBM Cloud storage offerings are<br>supported. |   |
| Δ                       | Microsoft Azure Blob Storage<br>Adds Microsoft Azure blob storage. All tiers of Azure Blob Storage and Azure Data Box are supported.                    |   |
|                         | Cancel                                                                                                    |   |

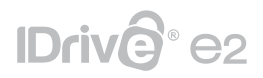

3. Name the Object Storage Repository and click **Next.** 

| New Object Storage Repository        | ×                                                                                                    |
|--------------------------------------|----------------------------------------------------------------------------------------------------|
| Type in a name and                   | description for this object storage repository.                                                                                                    |
| Name<br>Account<br>Bucket<br>Summary | Name:<br>IDrive® e2<br>Description:                                                                                                    |
|                                      | ☐ Limit concurrent tasks to: 2 →<br>Use this setting to limit the maximum number of tasks that can be processed concurrently in cases<br>when your object storage is overloaded or cannot keep up with the number of API requests issued by<br>multiple object storage offload tasks. |
|                                      | < Previous Next > Finish Cancel                                                                                                    |

4. Click **Add** and enter the IDrive<sup>®</sup> e2 **Access Key** and **Secret Key** and click **OK**. Learn more about Access Keys

| Credentia | ls                         |                                        | $\times$ |
|-----------|----------------------------|----------------------------------------|----------|
|           | Access key:<br>Secret key: | XXXXXXXXXXXXXXXXXXXXXXXXXXXXXXXXXXXXXX |          |
|           | Description:               |                                        |          |
|           |                            | OK Cancel                              |          |

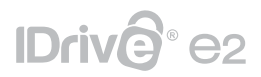

5. Enter Service Point URL: l4g4.ch11.idrivee2-2.com, provide Region: Chicago, and click Next. Learn more about regions and endpoints.

| R       | Account<br>Specify account to us | e for connecting to S3 compatible storage system.                                                                                                    |
|---------|----------------------------------|----------------------------------------------------------------------------------------------------|
| Name    |                                  | Service point:                                                                                                    |
|         |                                  | l4g4.ch11.idrivee2-2.com                                                                                                    |
| Account |                                  | Region:                                                                                                    |
| Bucket  |                                  | Chicago                                                                                                    |
|         |                                  | Credentials:                                                                                                    |
| Summary |                                  | ペ Add                                                                                                    |
|         |                                  | Manage cloud accounts                                                                                                    |
|         |                                  | DESKTOP-L6CQ36R (Backup server)                                                                                                    |
|         |                                  | Select a gateway server to proxy access to the object storage system. If no gateway server is<br>specified, all scale-out backup repository extents must have direct network access to the storage<br>system. |
|         |                                  | < Previous Next > Finish Cancel                                                                                                    |

6. Click **Browse** and select bucket name, folder name, and click **Next.** 

| New Obje | ct Storage Reposito | pry                   | ×                                                         |
|----------|---------------------|-----------------------|-----------------------------------------------------------|
|          | Bucket              | Select Folder ×       |                                                           |
|          | specify object sto  | Folders:              |                                                           |
|          |                     | ■ veeam-backup-bucket |                                                           |
| Name     |                     | eam-backup-sobr       | Dervers                                                   |
| Account  |                     |                       | Br <u>o</u> wse                                           |
| Bucket   | _                   |                       | Browse                                                    |
| Summary  | r                   |                       |                                                           |
|          |                     |                       | ified limit is exceeded,<br>no new tasks will be started. |
|          |                     |                       |                                                           |
|          |                     |                       |                                                           |
|          |                     |                       |                                                           |
|          |                     | New Folder OK Cancel  | Einish Cancel                                             |

# IDriv@°e2

| New Object Storage Repo  | sitory                                                                                                    | ×                                                      |
|--------------------------|----------------------------------------------------------------------------------------------------|--------------------------------------------------------|
| Bucket<br>Specify object | storage system bucket to use.                                                                                                    |                                                        |
| Name                     | <u>B</u> ucket:                                                                                                    |                                                        |
| Account                  | veeam-backup-bucket                                                                                                    | Br <u>o</u> wse                                        |
| Pucket                   | Folder:                                                                                                    |                                                        |
| bucket                   | veeam-backup-sobr                                                                                                    | Browse                                                 |
| Summary                  | <ul> <li>Limit object storage consumption to: 10 TB</li> <li>This is a soft limit to help control your object storage spend. If the specified limit is e already running backup offload tasks will be allowed to complete, but no new tasks</li> <li>Make recent backups immutable for: 30 days</li> <li>Protects recent backups from modification or deletion by ransomware, malicious im hackers using native object storage capabilities. Object storage must support S3 Obj feature.</li> </ul> | xceeded,<br>will be started.<br>siders and<br>ect Lock |
|                          | < <u>Previous</u> Apply Einish                                                                                                    | Cancel                                                 |

Note: To make recent backups immutable; you need to enable 'Object Lock' during bucket creation. Learn more about Object Lock.

7. Deselect the option for Retention as that option will disallow using Immutability while configuring S3 Object Storage on Veeam Backup Server.

The number of days that are selected here for Immutability, will apply to backups stored on IDrive<sup>®</sup> e2 Cloud Storage. Before that period of time, backups are subject to retention lock, and thus cannot be deleted/modified or encrypted by no manual or automatic process (Nobody can change/delete/encrypt those files).

8. Copy the configuration information for future reference and click **Finish.** 

| New Object Storage Repository |                                                                                                    | ×    |
|-------------------------------|----------------------------------------------------------------------------------------------------|------|
| You can copy the co           | nfiguration information below for future reference.                                                                                                    |      |
| Name                          | Summary:<br> Dbject storage repository was successfully created.                                                                                                    |      |
| Account<br>Bucket             | Name: IDrive® e2<br>Description:<br>Type: 33-compatible                                                                                                    |      |
| Summary                       | Gateway server: not selected<br>Service point: https://kol.vall.idrivee2-5.com<br>Region: us-east-1<br>Bucket: veeam-backup-bucket<br>Concurrent tasks limit: unlimited<br>Storage consumption limit: unlimited<br>Recent backups will be immutable for 30 days |      |
|                               | < Previous Next > Finish Ca                                                                                                    | ncel |

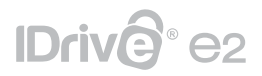

 Navigate to Backup Infrastructure > Backup Repositories. The recently added Object Storage Repository will be listed.

| E → Home Backup Reposi            | itory                   |                  |                |                |          |
|-----------------------------------|-------------------------|------------------|----------------|----------------|----------|
| Add Edit<br>Repository Repository |                         |                  |                |                |          |
| Manage Repository Tools           |                         |                  |                |                |          |
| Backup Infrastructure             | Q Type in an object nam | ne to search for | ×              |                |          |
| Backup Proxies                    | Name 🕇                  | Туре             | Host           | Path           | Capacity |
| Backup Repositories               | Backup Repository 1     | Windows          | T-AXH-VBCKP.a  | C:\Backup_Repo | 89.4 GB  |
| 🔁 External Repositories           | IDrive® e2              | S3-compatible    | amazonS3://k8c |                | N/A      |
| Scale-out Repositories            | IDrive® e2 Cloud Stor   | ag Windows       | T-AXH-VBCKP.a  | R:\            | 299.9 GB |
| WAN Accelerators                  |                         |                  |                |                |          |
| Service Providers                 |                         |                  |                |                |          |
| Managed Servers                   |                         |                  |                |                |          |
| Microsoft Windows                 |                         |                  |                |                |          |
|                                   |                         |                  |                |                |          |
| A Home                            |                         |                  |                |                |          |
| Inventory                         |                         |                  |                |                |          |
| Backup Infrastructure             |                         |                  |                |                |          |

### **Create Scale-out Backup Repository**

1. Navigate to **Backup Infrastructure**, right-click on **Scale-out Repository** and select **Add scale-out backup repository.** 

| E Home Scale-out Repository                                                                      | /                         |                          |      |      |
|--------------------------------------------------------------------------------------------------|---------------------------|--------------------------|------|------|
| Add Scale-out Edit Scale-out Repository                                                          | Set Access<br>Permissions | Rescan<br>Repository     |      |      |
| Manage Scale-out Repository                                                                      | Manage Settings           | Tools                    |      |      |
| Backup Infrastructure                                                                            | Q. Type in an ol          | oject name to search for | ×    |      |
| Backup Proxies<br>Backup Repositories<br>External Repositories<br>Scale<br>WAN Add scale-out bac | Name †<br>kup repository  | Туре                     | Host | Path |
| Service Providers     Managed Servers     Microsoft Windows                                      |                           |                          |      |      |
| A Home                                                                                           |                           |                          |      |      |
| Inventory                                                                                        |                           |                          |      |      |
| Backup Infrastructure                                                                            |                           |                          |      |      |
| Storage Infrastructure                                                                           |                           |                          |      |      |

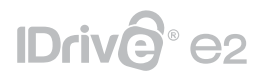

2. Provide a name and description for SOBR and click **Next.** 

| New Scale-out Backup Reposito | ry ×                                              |
|-------------------------------|---------------------------------------------------|
| Name<br>Type in a name and    | description for this scale-out backup repository. |
| Name                          | Name:                                             |
| Performance Tier              | Description:                                      |
| Placement Policy              | My IDrive® e2 Repo                                |
| Capacity Tier                 |                                                   |
| Summary                       |                                                   |
|                               |                                                   |
|                               |                                                   |
|                               |                                                   |
|                               | < Previous Next > Finish Cancel                   |

3. On the next screen under Performance Tier, click **Add**. Under the **Extents** pop-up screen, select **Local Backup Repository** created on the previous task, as follows:

| New Scale-out Backu                          | ip Repository<br><b>ance Tier</b><br>ckup repositories to use as the landing zone and for the short-term retention. | ×        |
|----------------------------------------------|----------------------------------------------------------------------------------------------------|----------|
| Name                                         | Extents:                                                                                                    |          |
| Performance Tier                             | Name                                                                                                    | Add      |
| Placement Policy<br>Capacity Tier<br>Summary |                                                                                                    | Remove   |
|                                              | Click Advanced to specify additional scale-out backup repository options.                                           | Advanced |
|                                              | < Previous Next > Finish                                                                                            | Cancel   |

# IDrive® e2

| New Scale-out Backup Repo                    | sitory                                                                                                    | ×         |
|----------------------------------------------|----------------------------------------------------------------------------------------------------|-----------|
| Select backup re                             | er<br>poritories to use as the landing some and for the short term retention<br>Extents X                         |           |
| Name<br>Performance Tier                     | Select backup repositories to include in this scale-out backup repository.<br>Backup repositories:                | Add       |
| Placement Policy<br>Capacity Tier<br>Summary | Name     Select All       □ Backup Repository 1     Clear All       ☑ IDrive® e2 Cloud Storage Repo     Clear All | Remove    |
|                                              |                                                                                                    | Advanced  |
|                                              | OK Cancel                                                                                                    | sh Cancel |

| New Scale-out Backup F | Repository                                                                              | ×        |
|------------------------|-----------------------------------------------------------------------------------------|----------|
| Select backu           | ze Tier<br>up repositories to use as the landing zone and for the short-term retention. |          |
| Name                   | Extents:                                                                                |          |
| Performance Tier       | Name                                                                                    | Add      |
| Placement Policy       |                                                                                         | Kemove   |
| Capacity Tier          |                                                                                         |          |
| Summary                |                                                                                         |          |
|                        |                                                                                         |          |
|                        |                                                                                         |          |
|                        | Click Advanced to specify additional scale-out backup repository options.               | Advanced |
|                        | < Previous Next > Finish                                                                | Cancel   |

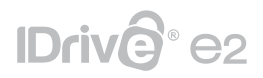

4. Default values for **Placement Policy** should be selected.

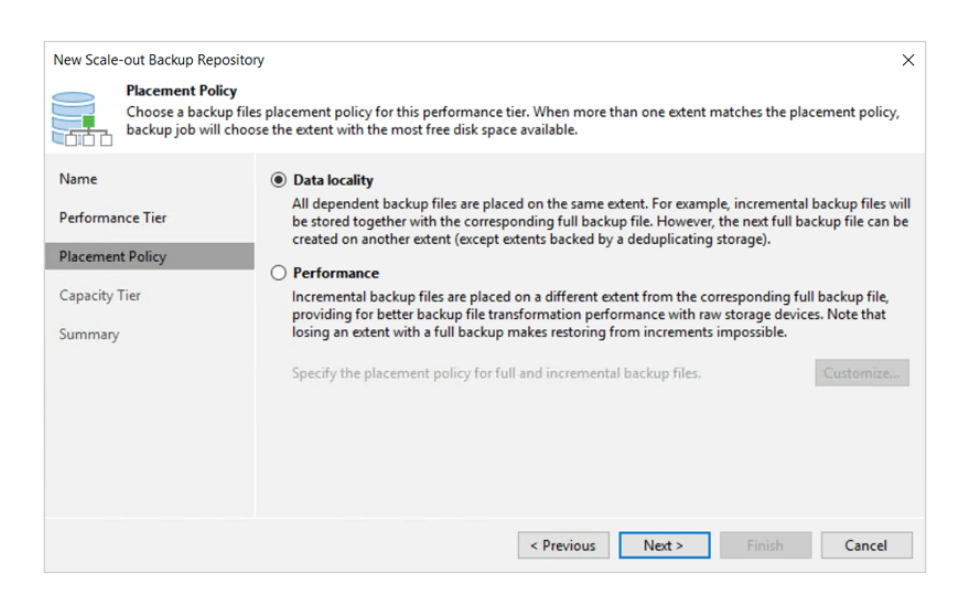

5. Under the Capacity Tier tab, the following options need to be checked/selected.

| New Scale-out Backup Reposito                                   | ry ×                                                                                                    |
|-----------------------------------------------------------------|----------------------------------------------------------------------------------------------------|
| Capacity Tier<br>Specify object storage<br>completely to reduce | ge to copy backups to for redundancy and DR purposes. Older backups can be moved to object storage<br>e long-term retention costs while preserving the ability to restore directly from offloaded backups.                                                                                                    |
| Name                                                            | Extend scale-out backup repository capacity with object storage:                                                                                                    |
| Performance Tier                                                | IDrive® e2 V Add                                                                                                    |
| Placement Policy                                                | Define time windows when uploading to capacity tier is allowed Window                                                                                                    |
| Capacity Tier<br>Summary                                        | <ul> <li>Copy backups to object storage as soon as they are created<br/>Create additional copy of your backups for added redundancy by having all backups copied to<br/>the capacity tier as soon as they are created on the performance tier.</li> <li>Move backups to object storage as they age out of the operational restore window<br/>Reduce your long-term retention costs by moving older backups to object storage completely<br/>while preserving the ability to restore directly from offloaded backups.</li> <li>Move backup files older than 14          <ul> <li>days (your operational restore window)</li> <li>Override</li> </ul> </li> </ul> |
|                                                                 | Encrypt data uploaded to object storage     Password:     Add     Manage passwords                                                                                                    |
|                                                                 | < Previous Apply Finish Cancel                                                                                                    |

- 6. Check **Extend scale-out backup repository capacity with object storage** and choose previously created IDrive<sup>®</sup> e2 Object Storage as Capacity Tier Repo.
- Check Copy backups to object storage as they are created. This will copy all the backups that are created on Performance Tier, immediately to IDrive<sup>®</sup> e2 Object Storage.

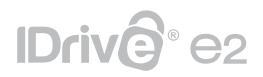

- 8. Keep the other options unchecked for now.
- 9. Click **Apply** to continue.
- 10. Review the settings and click **Finish.**

| New Scale-out Backup Repo   | sitory                                                                |
|-----------------------------|-----------------------------------------------------------------------|
| Summary<br>Review the scale | -out backup repository settings, and click Finish to exit the wizard. |
| Name                        | Summary:                                                              |
| Performance Tier            | Scale-out backup repository was created successfully.                 |
| Placement Policy            |                                                                       |
| Capacity Tier               |                                                                       |
| Summary                     |                                                                       |
|                             |                                                                       |
|                             |                                                                       |
|                             | ]                                                                     |
|                             | < Previous Next > Finish Cancel                                       |

5. A newly created Scale-out backup repository will be listed under the Backup Infrastructure tab.

| ∃ Home Scale-out Reposit                                                                               | ory                                          |                               |          |      |          |
|----------------------------------------------------------------------------------------------------|----------------------------------------------|-------------------------------|----------|------|----------|
| Add Scale-out Edit Scale-out Remove<br>Repository Repository Repository<br>Manage Scale-out Repository | set Access<br>Permissions<br>Manage Settings | Rescan<br>Repository<br>Tools |          |      |          |
| Backup Infrastructure                                                                                  | Q Type in an obj                             | iect name to search for       | $\times$ |      |          |
| Backup Proxies                                                                                         | Name 🕇                                       | Type                          | Host     | Path | Capacity |
| Backup Repositories                                                                                    | IDrive® e2 Clo                               | ud St Scale-out               |          |      | 299.9 GB |
| External Repositories                                                                                  |                                              |                               |          |      |          |
| IDrive® e2 Cloud Sto                                                                                   | rage Repository                              |                               |          |      |          |
| Service Providers                                                                                      |                                              |                               |          |      |          |
| <ul> <li>Managed Servers</li> <li>Microsoft Windows</li> </ul>                                         |                                              |                               |          |      |          |
|                                                                                                    |                                              |                               |          |      |          |
|                                                                                                    |                                              |                               |          |      |          |
| A Home                                                                                                 |                                              |                               |          |      |          |
| Inventory                                                                                              |                                              |                               |          |      |          |
| Backup Infrastructure                                                                                  |                                              |                               |          |      |          |
|                                                                                                    |                                              |                               |          |      |          |

## 

### New Veeam Backup Job

1. Navigate to **Home** > **Job** > **Backup** > **Virtual machine**.

| ∃• Home View                                                                                                    |                                                                                                    |                      |
|----------------------------------------------------------------------------------------------------|----------------------------------------------------------------------------------------------------|----------------------|
| Backup Replication CDP<br>Job + Policy<br>Primary Jobs                                                                     |                                                                                                    |                      |
| Home                                                                                                    | Q. Type in an object name to search for                                                                                                    | 🗙 👅 All jobs         |
| Jobs     Backup       Isst     ■       Replication     ■       CDP policy     ■       File copy     ■       Add view     ■ | Virtual machine       Type       Obj         Windows computer       Linux computer       Unix computer         Unix computer       File share | ects Status Last Run |
| A Home                                                                                                    |                                                                                                    |                      |
| Inventory<br>Backup Infrastructure                                                                                         |                                                                                                    |                      |
| Storage Infrastructure                                                                                                    |                                                                                                    |                      |

2. Provide a name and description for the backup job and click **Next.** 

| New Backup Job        | ×                                                                                                    |
|-----------------------|----------------------------------------------------------------------------------------------------|
| Name<br>Type in a nar | me and description for this backup job.                                                                                                    |
| Name                  | Name:                                                                                                    |
| Virtual Machines      | IDrive® e2 First Backup Job                                                                                                    |
| Storage               | Description:<br>IDrive® e2 First Backup Job                                                                                                    |
| Guest Processing      |                                                                                                    |
| Schedule              |                                                                                                    |
| Summary               |                                                                                                    |
|                       | High priority<br>Backup infrastructure resources are offered to high priority jobs first. Use this option for jobs<br>sensitive to the start time, or jobs with strict RPO requirements. |
|                       | < Previous Next > Finish Cancel                                                                                                    |

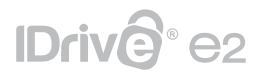

3. A test VM created for this guide needs to be selected by clicking **Add** and choose the **virtual machine** to be backed up, and then click **Next**.

| New Backup Job                                                  |                                                                                     |                                          |                  | >                      |
|-----------------------------------------------------------------|-------------------------------------------------------------------------------------|------------------------------------------|------------------|------------------------|
| Virtual Machines<br>Select virtual machines<br>that automatical | <b>s</b><br>chines to process via container, or<br>ly changes as you add new VM int | granularly. Container pr<br>o container. | ovides dynamic s | election               |
| Name                                                            | Virtual machines to backup:                                                         |                                          |                  |                        |
| Virtual Machines                                                | Name                                                                                | Type<br>Virtual Machine                  | Size<br>36.0 MB  | Add<br>Remove          |
| Storage<br>Guest Processing                                     |                                                                                     |                                          |                  | Exclusions             |
| Schedule                                                        |                                                                                     |                                          |                  | <b>↑</b> Up            |
| Summary                                                         |                                                                                     |                                          |                  | ♣ Down                 |
|                                                                 |                                                                                     |                                          |                  | Recalculate            |
|                                                                 |                                                                                     |                                          |                  | Total size:<br>36.0 MB |
|                                                                 |                                                                                     | < Previous Next                          | > Finish         | Cancel                 |

4. Select a previously created Scale-out backup repository, as a target for storing backups of the selected VM. Keep the other options unchecked and click **Next**.

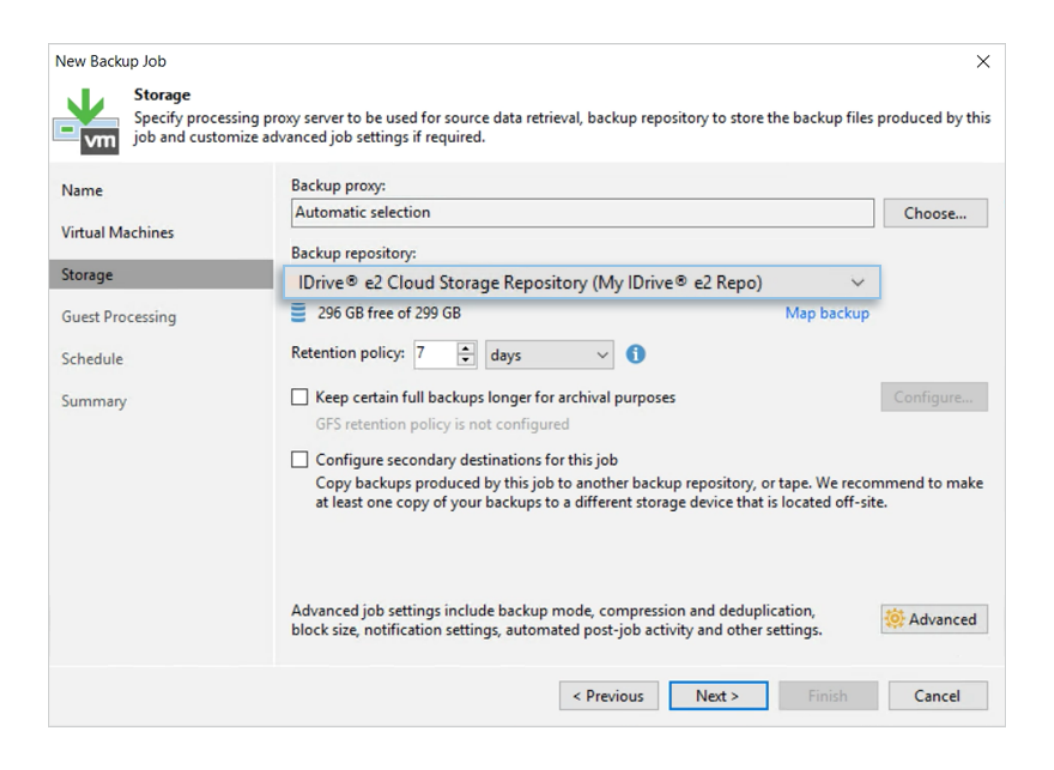

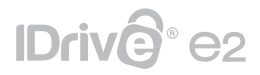

5. Guest processing options can be left as they are as well for this example and then click **Next.** 

| New Backup Job               |                                                                                                    | $\times$ |
|------------------------------|----------------------------------------------------------------------------------------------------|----------|
| Guest Proce<br>Choose gues   | <b>ssing</b><br>t OS processing options available for running VMs.                                                                                                    |          |
| Name<br>Virtual Machines     | Enable application-aware processing<br>Detects and prepares applications for consistent backup, performs transaction logs processing, ar<br>configures the OS to perform required application restore steps upon first boot.         | nd       |
| Storage                      | Customize application handling options for individual machines and applications Applications                                                                                                    |          |
| Guest Processing<br>Schedule | Enable guest file system indexing     Creates catalog of guest files to enable browsing, searching and 1-click restores of individual files.     Indexing is optional, and is not required to perform instant file level recoveries. |          |
| Summany                      | Customize advanced guest file system indexing options for individual machines                                                                                                    |          |
| Summary                      | Guest interaction proxy:                                                                                                    |          |
|                              | Automatic selection Choose                                                                                                    |          |
|                              | Guest OS credentials:                                                                                                    |          |
|                              | ✓ Add                                                                                                    |          |
|                              | Manage accounts                                                                                                    |          |
|                              | Customize guest OS credentials for individual machines and operating systems Credentials.                                                                                                    |          |
|                              | Verify network connectivity and credentials for each machine included in the job Test Now                                                                                                    |          |
|                              |                                                                                                    |          |
|                              | < Previous Next > Finish Cancel                                                                                                    |          |

6. Also, Schedule options can be left default and click **Apply**.

| New Backup Job          | ×                                                                                                    |
|-------------------------|----------------------------------------------------------------------------------------------------|
| Schedule<br>Specify the | job scheduling options. If you do not set the schedule, the job will need to be controlled manually.                                                                                                    |
| Name                    | Run the job automatically                                                                                                    |
| Virtual Machines        | Daily at this time: 10:00 PM Everyday Days                                                                                                    |
|                         | O Monthly at this time: 10:00 PM ♀ Fourth ∨ Saturday ∨ Months                                                                                                    |
| Storage                 | O Periodically every: 1 V Hours V Schedule                                                                                                    |
| Guest Processing        | ○ After this job: ~                                                                                                    |
| Schedule                | Automatic retry                                                                                                    |
| Summary                 | <ul> <li>Retry failed items processing: 3 + times</li> <li>Wait before each retry attempt for: 10 + minutes</li> <li>Backup window</li> <li>Terminate job if it exceeds allowed backup window</li> <li>If the job does not complete within allocated backup window, it will be terminated to prevent snapshot commit during production hours.</li> </ul> |
|                         | < Previous Apply Finish Cancel                                                                                                    |

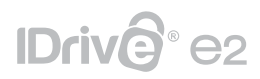

7. In the Summary tab, click **Finish.** 

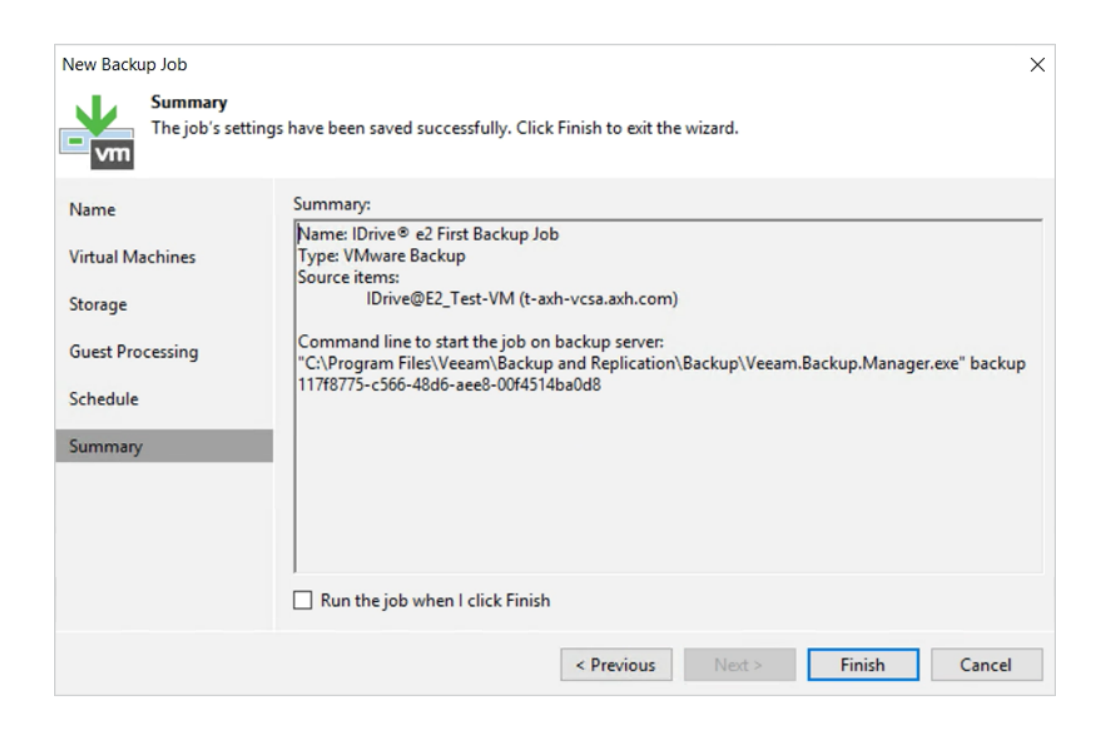

8. Before starting the backup job, look at the IDrive<sup>®</sup> e2 Cloud Storage Bucket for potential files on it. The bucket created for this example purpose looks like as in the picture below:

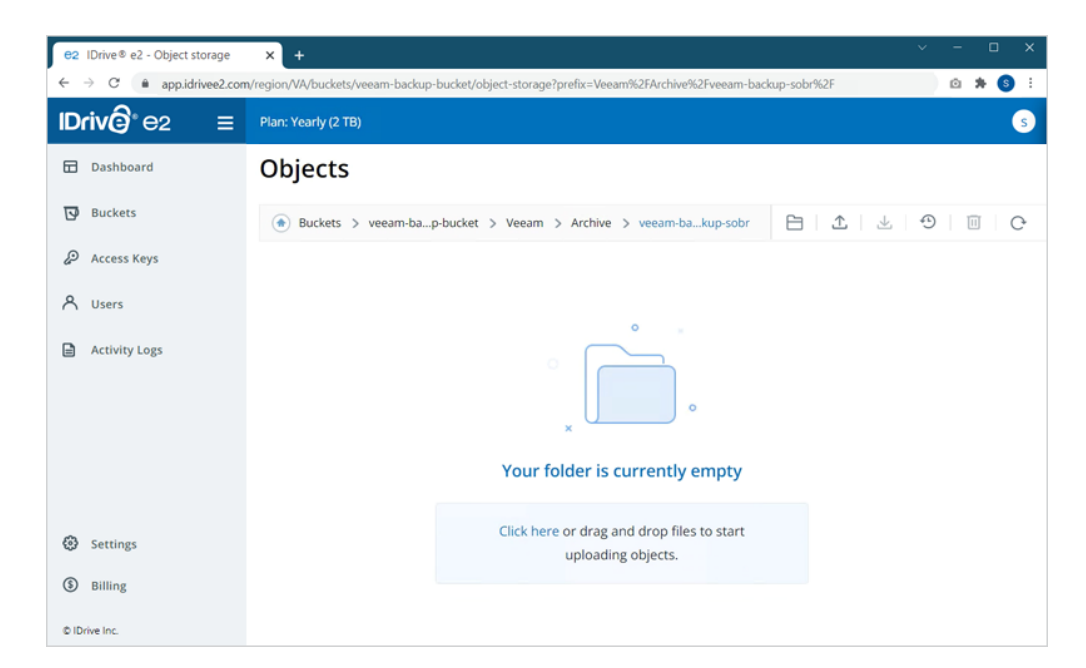

Currently, there are no backups/files stored on it. Once the backup is completed, it will be copied to Cloud Storage and the same folder.

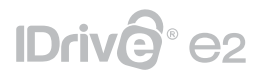

9. As Backup Job starts, the VM gets backed up on the Local Backup Repository and copied on the IDrive<sup>®</sup> e2 Cloud Storage Bucket.

| ∃• Home View                                                 |                                                                 |                 |         |                 |          |
|--------------------------------------------------------------|-----------------------------------------------------------------|-----------------|---------|-----------------|----------|
| Backup Replication CDP<br>Job - Job - Policy<br>Primary Jobs | up Copy<br>v Job v Plan v Backup<br>iliary Jobs Restore Actions |                 |         |                 |          |
| Home                                                         | Q Type in an object name                                        | to search for   |         | ×               |          |
| ▲ 🖏 Jobs                                                     | Name 🕇                                                          | Туре            | Objects | Status          | Last Run |
| Last 24 Hours<br>☐ Running (1)                               | tonve® e2 First Back                                            | Viviware Backup | I       | U% completed at | Just now |
| A Home                                                       |                                                                 |                 |         |                 |          |
| Inventory                                                    |                                                                 |                 |         |                 |          |
| Backup Infrastructure                                        |                                                                 |                 |         |                 |          |
| Storage Infrastructure                                       |                                                                 |                 |         |                 |          |

10. Once the Backup Job completes, an offload process will start that will move backup files instantly on IDrive<sup>®</sup> e2 Cloud Storage.

| ∃• Home View                                                                      |                                                                                                  |                                    |                                        |                                        |
|-----------------------------------------------------------------------------------|--------------------------------------------------------------------------------------------------|------------------------------------|----------------------------------------|----------------------------------------|
| Backup Replication CDP<br>Job * Job * Policy<br>Primary Jobs Auxilia              | Copy<br>Job Copy<br>Job Copy<br>Restore Failover<br>Plan P<br>Restore Restore<br>Restore Restore | l<br>rt<br>ıp                      |                                        |                                        |
| Home                                                                              | Q Type in an object name to search for                                                           | ×                                  |                                        |                                        |
| ا 🐐 Jobs                                                                          | Job Name Ses                                                                                     | sion Type Status                   | Start Time 👃                           | End Time                               |
| <ul> <li>Backup</li> <li>Backups</li> <li>Disk</li> <li>Object Storage</li> </ul> | IDrive® e2 First Backup Job ( SOP     IDrive® e2 First Backup Job ( Bac                          | 3R Tiering Success<br>Ikup Success | 6/12/2022 7:25 PM<br>6/12/2022 7:22 PM | 6/12/2022 7:26 PM<br>6/12/2022 7:25 PM |
| <ul> <li>Last 24 Hours</li> <li>Success</li> </ul>                                |                                                                                                  |                                    |                                        |                                        |
| A Home                                                                            |                                                                                                  |                                    |                                        |                                        |
| Inventory                                                                         |                                                                                                  |                                    |                                        |                                        |
| Backup Infrastructure                                                             |                                                                                                  |                                    |                                        |                                        |
| Storage Infrastructure                                                            |                                                                                                  |                                    |                                        |                                        |

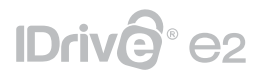

11. Check IDrive<sup>®</sup> e2 Cloud Storage bucket to ensure the files are copied during the process.

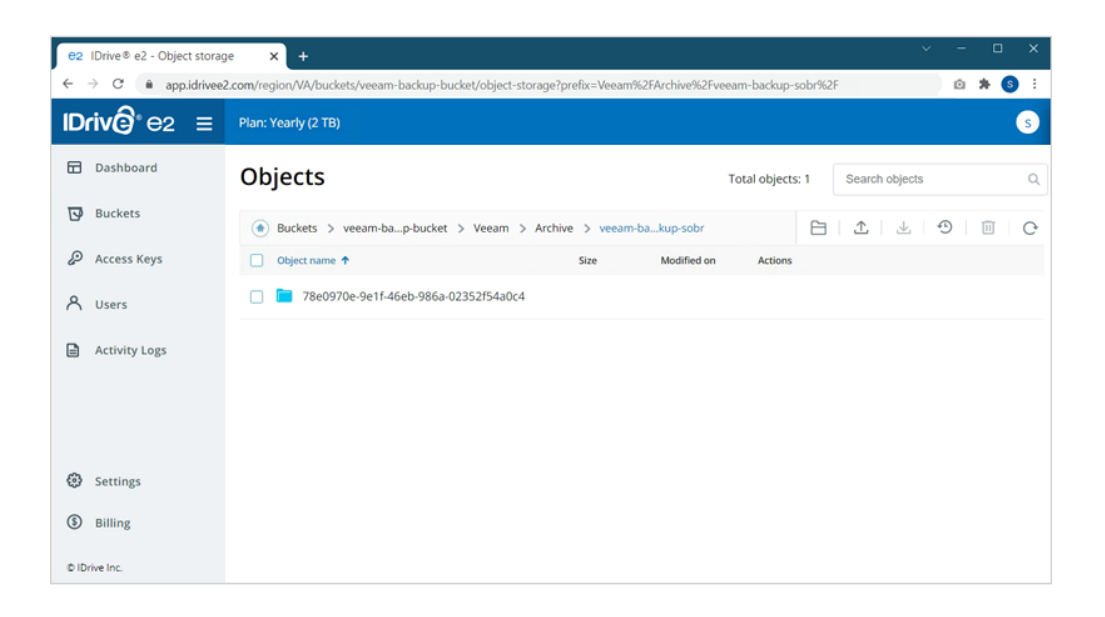

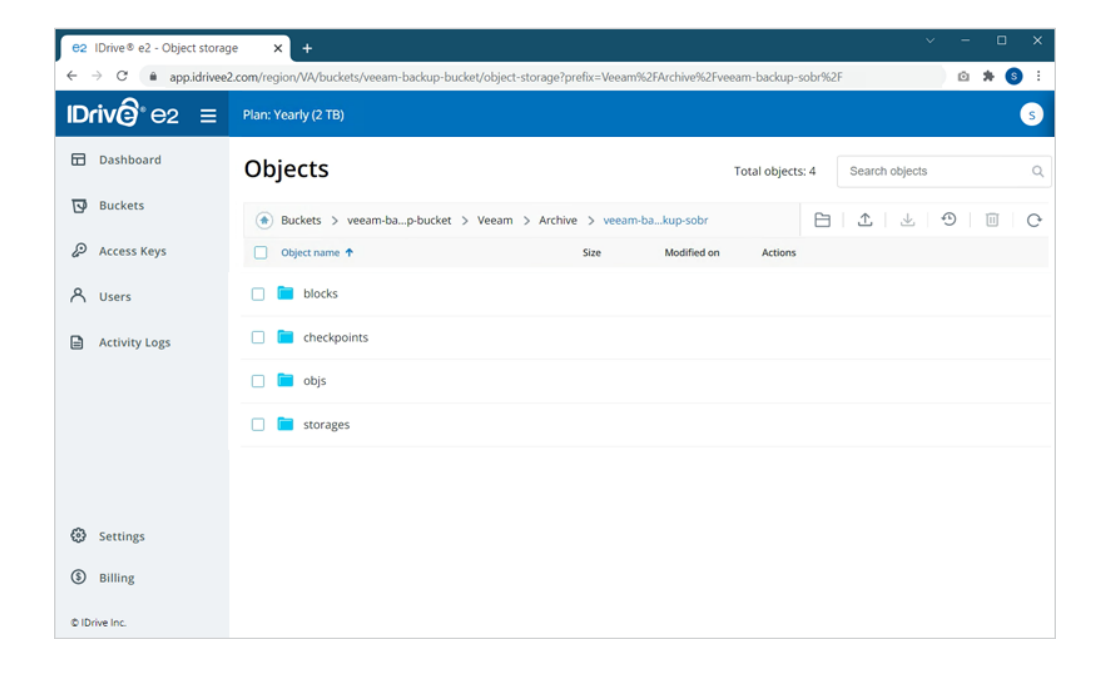